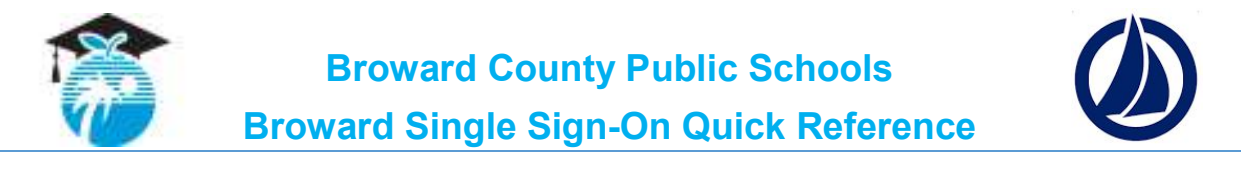

## **SETTING UP YOUR STUDENT ACCOUNT:** (one-time registration process)

- 1. Navigate to the Broward Single Sign-On (SSO) page.
- 2. Enter username and password Username: Student ID (10-digit student number) (Exp. 0123456789)

Password: Pmm/dd/yyyy (student birthdate preceded by a captial P) (Exp. P09/23/2001) (Unless the student has changed the password) Parents login with students credentials.

- **3. IF IT IS YOUR FIRST TIME,** set up your security questions by following the prompts.
- **4.** Once student has logged in, password can then be changed.
- **5. IF PROMPTED,** install the Sailpoint Browser Tool. (In order to access your instructional and digital materials on the Launchpad, you will need to download the SailPoint Browser tool/plug-in.) If you use multiple browsers, you will need to download the plug-in for each.
- 6. The Launchpad should be visible.

| Click on Canvas                      |                   |   |                            |   |                                |   |                                       |   | Search A                  | spa |
|--------------------------------------|-------------------|---|----------------------------|---|--------------------------------|---|---------------------------------------|---|---------------------------|-----|
|                                      | addor Achieve3000 | ~ | Atomic Learning<br>(Staff) | - | BASIS                          | ~ | Bb Blackboard                         | * | Blackboard<br>Collaborate | ~   |
| $\rightarrow$                        | Cenvas            | ~ | CO<br>Ccde.org             | ~ | Destination<br>Success (Staff) | ~ | Destiny Library &<br>Textbook Manager | * | EasylEP EasylEP           | *   |
| and accept Terms of Use, so students | ELLevation        | Ŷ | ESS (Firefox & IE<br>Only) | * | FLDOE (Staff)                  | * | Intel Study APP                       | * | iReady                    | *   |
| can access courses and textbooks.    | Rents             | ~ | Math Nation                | ~ | MyLearningPlan                 | ~ | myON                                  | ٠ | Office365 (Staff)         | ٣   |
|                                      | Online Calendar   | ~ | Orline Mail                | ~ | Pinnacle (Staff)               | ~ | Vocabulary.com                        | ~ | Online Textbooks          | ~   |

**IF IT IS YOUR FIRST TIME ACCESSING YOUR LAUNCHPAD,** please logout & close the browser to complete your account set-up. **THEN**, reopen the browser and click on the SailPoint logo () on the top right-hand side of your browser and login to get back to your Launchpad. **FINISHED!** 

"Register Now/Login"

Register Now/Login

Login

Example of the second second sec

Reset Password

Unlock

http://browardschools.com/sso

Click the button that says